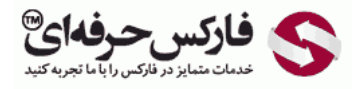

## آموزش ورود به وب مانی کلاسیک

## آموزش ورود به وب مانی کلاسیک WinPro از نرم افزار WM Keeper

## \*\*\*\*

آموزش ورود به وب مانی کلاسیک یا WinPro نحوه ورود به حساب کلاسیک وب مانی برای اولیم بار را از طریق نرم افزار Webmoney Keeper آموزش می دهد. برنامه وب مانی کیپر را بایستی قبلا نصب کرده باشید، اگر چنین کاری نکرده اید، به آموزش نصب وب مانی کیپر مراجعه کنید.

با اجرای برنامه وب مانی کیپر در ویندوز، پنجره ای به شکل زیر باز می شود که در شماره 1 محل نگهداری کلید دسترسی شما به حساب وب مانی را این کامپیوتر انتخاب می کنید. شما می توانید گزینه E-NUM Storage را نیز در شماره 1 انتخاب کنید که در اینصورت مشخصات لازم برای ورود به حساب وب مانی چیزهای دیگر خواهد بود. ما گزینه این کامپیوتر یا This computer را انتخاب کرده ایم. اکنون در شماره 1 شناسه وب مانی یا MID و در شماره 3 رمز عبور حساب وب مانی کلاسیک خود را وارد کنید.

تذکر: چنانچه رمز <mark>عبور حساب وب مانی مینی و حساب وب مانی کلاسیک شما متفاوت است</mark>، به یاد داشته باشید در کار با نرم افزار وب مانی کیپر از رمز عبور وب مانی کلاسیک شما استفاده خواهد شد.

بعد از وارد کردن اطلاعات گفته شده، روی دکمه Ok در شماره 4 کلیک کنید.

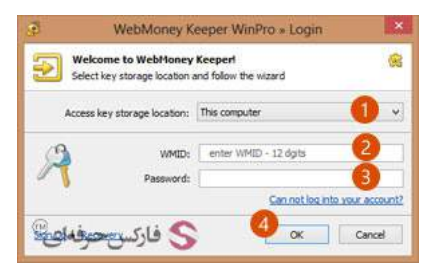

اکنون پنجره جدیدی نمایش داده می شود با عنوان WebMoney Login Troubleshooting یا عیب یابی ورود به وب مانی. چون برای نخستین بار است از طریق این کامپیوتر به حساب وب مانی کلاسیک لاگین می کنید، در پنجره نشان داده شده در شکل زیر، گزینه دوم به معنای ™ین نخستین بار است از این کامپیوتر با WMID به وب مانی کیپر لاگین می کنم″ که با شماره 1 مشخص شده است را انتخاب کنید. برای ادامه روی دکمه Next در شماره 2 کلیک کنید.

| No syst                            | eshooting login WebPloney-account<br>em file for WMID 395853829987 found! |
|------------------------------------|---------------------------------------------------------------------------|
| hoose the po                       | ssible reason below and follow the wizard:                                |
| O Error when                       | entering WMID                                                             |
| This is a first                    | t attempt to log into Keeper with this WMID at this computer              |
| Operation S                        | system (Windows) was re-installed at this computer                        |
| O service file                     | was deleted accidentally from a hard disc                                 |
| Oit was work                       | ng ok previously but now doesn't start :-(                                |
| Your next step                     | 95:                                                                       |
| • Click "Next",<br>• Please, follo | w the Wizard instructions                                                 |

محتویات پنجره تغییر می کند. از بین گزینه هایی که مشاهده می کنید، گزینه دوم که با شماره 1 مشخص شده است را انتخاب کنید که به معنای "من فایل کلید و پسورد دارم" است. برای ادامه روی دکمه Finish در شماره 2 کلیک کنید.

تذکر: اگر فایل کلید یا Keys file حساب وب مانی کلاسیک را در هنگام ساخت دانلود نکرده اید، گزینه های چهارم را انتخاب کنید. در این حالت ادامه مراحل اندکی متفاوت خواهد بود، چون ابتدا فایل کلید را دانلود خواهید کرد.

| <b>a</b>    | WebMoney Login Troubleshooting                                                                            |
|-------------|----------------------------------------------------------------------------------------------------|
| A           | Troubleshooting login WebMoney-account                                                                    |
| 4           | Choose one of the options below and follow the instructions                                               |
| Choo        | se an option that mostly suits your situation:                                                            |
| 0           | have an account at E-num and I use E-num Storage for my keys (recommended)                                |
| ۲           | have a keys file and a password to it 👘                                                                   |
| 0           | have a keys file but can't remember a password to it                                                      |
| 0           | don't have a keys file                                                                                    |
| 0           | can't choose :-{                                                                                          |
|             |                                                                                                    |
| Clic<br>nex | k "Next". Specify the path to your keyfile and an access code (password) for it in the<br>t dialogue box. |
|             | قاركس حرفه ای <sup>®</sup> (carce                                                                         |

اکنون پنجره ورود به حساب وب مانی کلاسیک مجددا نمایش داده می شود که در قسمت انتهایی آن چیزهایی اضافه شده است که در شکل زیر می بینید.

روی دکمه سمت راست در شماره 1 کلیک کنید تا فایل کلید حساب وب مانی کلاسیک خود را از روی کامپیوتر انتخاب کنید. سپس در کادر شماره 2 ، رمز عبور فایل کلید که همان پسورد حساب وب مانی کلاسیک شماست را تایپ کنید. برای ورود روی دکمه 0K در شماره 3 کلیک کنید.

| 5                   | 27777777777777777777777777777777777777                                                        | X      |
|---------------------|-----------------------------------------------------------------------------------------------|--------|
| Restor              | ng access to WMID<br>to enter the program using the key file, fill in all the<br>fields below | 8      |
| WebMoney user c     | redentials:                                                                                   |        |
| WMID:               | anania animpi                                                                                 |        |
| Password:           |                                                                                               |        |
| Keys file for given | WHID:                                                                                         | 0      |
| Path to file:       | 1                                                                                             | -      |
| Password for file:  |                                                                                               | 2      |
|                     | Lost file or forget pas                                                                       | sword? |
| ر.<br>ر.            | ox 🛛 🕙 دفارک                                                                                  | cel    |

قبل از ورود کامل شما به حساب کلاسیک یا WinPro تان پنجره هشداری نمایش داده می شود با این محتوا که "وب مانی کیپر فایل کیف پول حساب کلاسیک شما را پیدا نمی کند" ، که طبیعی است، چون این نخستین ورود ما به وب مانی کلاسیک است. این فایل برای ثبت تراکنش یا transaction و حافظه ای برای پیام ها استفاده می شود. گزینه اول در شماره 1 را انتخاب کنید تا فایل جدیدی برای کیف پول وب مانی شما با پسوند .mwq ایجاد کند. برای تایید، روی دکمه OK در شماره 2 کلیک کنید.

|                    | Warning!                                                                     |
|--------------------|------------------------------------------------------------------------------|
| Money              | t must have been deleted or removed.                                         |
| Web                | Lineate a new purset title     Specify the path of the purset file manually: |
| 655                | Name of the puse life                                                        |
| رفدای <sup>©</sup> | مارکس Cancel 🖇 🕹 کارکس ح                                                     |

اکنون شما وارد برنامه وب مانی کیپر شده اید. از آنجایی که وب مانی بایستی امکان استفاده از کیف پول شما روی این کامپیوتر را فعال کند و تا کنون این اتفاق نیافتاده، پیغامی مشابه شکل زیر دریافت می کنید. همانطور که در شماره 1 در گوشه پایین تصویر زیر می بینید، نرم افزار آنلاین است ولی منتظر فعالسازی است. برای فعال سازی روی لینک آبی رنگ نشان داده شده در شماره 2 کلیک کنید.

| Menu Tools Help WMID: Your purses are e                                                                                                    | mpty. Click here to t                                                                                                    | op-up the purse!                                                                                                    |                                                                                                    | 0  |
|----------------------------------------------------------------------------------------------------|----------------------------------------------------------------------------------------------------|----------------------------------------------------------------------------------------------------|----------------------------------------------------------------------------------------------------|----|
| Home Wiki                                                                                                    | Education                                                                                                    | Help                                                                                                    |                                                                                                    |    |
| Messi                                                                                                    | age from Webl                                                                                                    | Money Transfer Se                                                                                                    | erver                                                                                                    | ×  |
| An error occurr<br>The command nam                                                                                                    | ed while executing the and description of the security of the security of the | ig the command<br>f the error below                                                                                                    |                                                                                                    |    |
| Command name:                                                                                                    |                                                                                                    |                                                                                                    |                                                                                                    |    |
| WebMoney Keeper.<br>which you provided du                                                                                                    | An activation cod<br>ring the registrat                                                                                                    | le sent to the email<br>tion process, should                                                                                                    | or phone nut                                                                                                    | r^ |
| WebMoney Keeper.<br>which you provided du<br>the website - <u>https://s</u><br>You<br>funds and perform a ff<br>until you enable these<br>process is called activa<br>http://wiki.wmtransfer              | An activation cod<br>ring the registral<br>ecurity, wmtranef<br>will not be able t<br>aw other transact<br>transaction on y<br>stion and you can<br>.com/wiki/show/                                                                                                    | In system before on<br>le sent to the email<br>ion process, should<br>er.com/asp/hwactiv<br>o send funds, pay in<br>ions from your Web<br>our new or upgrade<br>n find detailed inform<br>Activation | or phone nut<br>be entered<br>ate.asp?wmid=<br>nvoices, withdraw<br>Money Keeper<br>d computer (this<br>mation on it here                                                          |    |
| Webbloney Keeper,<br>which you provided du<br>the website - https://wo<br>funds and perform a fr<br>until you enable these<br>process is called activu<br>http://wiki.wmtransfer                          | An activation cod<br>ring the registrat<br>ecurity wintranef<br>will not be able t<br>wother transaction on y<br>stion and you car<br>.com/wiki/show/                                                                                                    | ng system beridt no<br>le sent to the email<br>ion process, should<br>ercom/asphwachtw<br>a send funds, pay in<br>ions from your Web<br>a find detailed inforr<br>Activation                         | gang meb your<br>or phone new 22<br>ate app/wrid=<br>Maney Keeper<br>d computer (this<br>mation on it here<br>Close                                                                |    |
| more conside of the hose<br>WebMoney You provide Repr.<br>which you provide - hose<br>You<br>funds and perform a fr<br>you<br>until you enable these<br>process is called active<br>http://www.wmtransfer | wate of operation<br>and activation cod<br>rring the registrant<br>country termination<br>and the registrant<br>activation on years<br>and you case<br>com/wiki/show/                                                                                                    | ng system benich on the email<br>Joo process, should be<br>a comfass/huadhiv<br>o send funds, pay in<br>sons from your Web<br>for find detailed inform<br>Activation                                 | gung mau you<br>or phone nu of<br>be entered<br>ate.asp?wmda-<br>nvoices, withdraw<br>vivoices, withdraw<br>vivoices, withdraw<br>vivoices, withdraw<br>hation on it here<br>Close | ~  |

در مرورگر شما صفحه ای با آدرس لینکی که روی آن کلیک کردید باز می شود. این صفحه برای فعال سازی وب مانی کیپر WinPro یا کلاسیک برای کامپیوتر شما است. در این صفحه بایستی شناسه وب مانی یا MMID خود را در کادر شماره 1 مشاهده کنید. در کادر شماره 2 کدفعالسازی ای که به ایمل شما و یا شاید تلفن همراهتان ارسال شده است را وارد کنید. در شماره 3 نیز اعداد تصویری که مشاهده می کنید را به دقت وارد کنید و پس از آن روی دکمه فعالسازی یا Activation در شماره 4 کلیک کنید.

| 🧭 Security                      | Protection          | Operation modes         | Trust list                  | 冬 فارکس حرفهای <sup>®</sup>      |
|---------------------------------|---------------------|-------------------------|-----------------------------|----------------------------------|
| Confirmation IP-add             | resses Activati     | PhotoID Co              | ntrol question              |                                  |
| Computer Activ                  | vation for          | Keeper WinP             | Pro(Classic)                |                                  |
| To activate your devi           | ice please ente     | er your WMID and        | code, sent to your Er       | nail or mobile phone             |
| WMID:                           |                     | serget accessor         | 0                           |                                  |
| Activation code:                |                     | e 2                     |                             |                                  |
| Digits from picture:            | 61                  | 0 3                     |                             |                                  |
| click if you don't see the disi | 5                   |                         |                             |                                  |
| Adivate 4 If you authorization. | ı didn't receive an | activation code, you ca | n activate your computer by | entering the web-site with E-num |

تذکر: چنانچه کد فعال سازی به شما ایمیل شود، حاوی متن روسی و انگلیسی است و عدد فعال سازی همانطور که در تصویر زیر مشاهده می کنید و با شماره های 1 نشان داده شده اند، به راحتی قابل خواندن است. پس از روسی بودن ابتدای ایمیل نترسید!

| -  | WebMoney Support <support@wmtransfer.com><br/>to me</support@wmtransfer.com>                                                       | 7:48 PM (2 minutes ago) 👘 🔸 🍷                 |  |  |  |  |  |  |
|----|----------------------------------------------------------------------------------------------------|-----------------------------------------------|--|--|--|--|--|--|
| ŻĄ | Russian • > English • Translate message                                                                                            | Turn off for Russian ×                        |  |  |  |  |  |  |
|    | Уважаемый участник системы WebMoney Transfer!                                                                                      |                                               |  |  |  |  |  |  |
|    | Для активации Bauero WMId необходимо ввести код активации на странице <u>https://security.webmoney.ru/asp/hwact/vate.asp?wmid=</u> |                                               |  |  |  |  |  |  |
|    | Код активации: 705262093 1                                                                                                    |                                               |  |  |  |  |  |  |
|    | C уважением, WebMoney Team.                                                                                                    |                                               |  |  |  |  |  |  |
|    | Hil                                                                                                    |                                               |  |  |  |  |  |  |
|    | To activate your WMId, you must enter your activation code on web-page https://sec                                                 | urity wmtransfer.com/asp/hwactivate.asp?wmid= |  |  |  |  |  |  |
|    | Activation code:705262093                                                                                                    | 🖲 chá 🖉 Chá 🕥                                 |  |  |  |  |  |  |
|    | Best Regards, WebMoney Tearn,                                                                                                    | و فاردس حرفهای                                |  |  |  |  |  |  |

بعد از اینکه کد فعال سازی را به درستی ثبت کردید، صفحه جدیدی نمایش داده می شود. در این صفحه مشخصات حساب شما به صورت مختصر نمایش داده می شود و از شما می پرسد آیا واقعا می خواهید وب مانی کیپر را برای این کامپیوتر فعال کنید؟ روی دکمه Yes در شماره 1 کلیک کنید تا وبمانی کیپر برای کامپیوتر شما فعال شود.

| 🧭 Security          | Protection        | Operation modes      | Trust list  | ارکس حرفهای <sup>®</sup> |
|---------------------|-------------------|----------------------|-------------|--------------------------|
| Confirmation IP-a   | addresses Activat | PhotoID Contro       | ol question |                          |
| Computer Act        | tivation for      | Keeper WinPro        | o(Classic)  |                          |
| Keeper activation r | equest for laun   | ching at another dev | lice        |                          |

WMID: Date of request: ip-address: Date of the first launch at another device: Do you really want launch your Keeper at this device?

بعد از فعال سازی صفحه ای مانند تصویر زیر نمایش داده می شود به این معنا که کامپیوتر شما فعال شد.

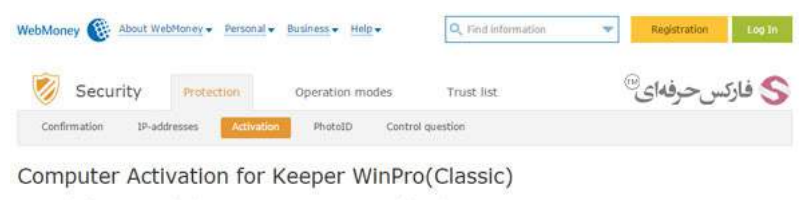

Device has been activated! Please, press F5 in Keeper WinPro (Classic).

| Business<br>network News (X) Developers |  | Dusiness<br>Dusiness | News | Developers |  |
|-----------------------------------------|--|----------------------|------|------------|--|
|-----------------------------------------|--|----------------------|------|------------|--|

بعد از گذشت مدت کوتاهی برنامه وب مانی کیپر فعال می شود. اگر این اتفاق نیافتاد، برنامه را ببندید و مجددا وارد شوید.

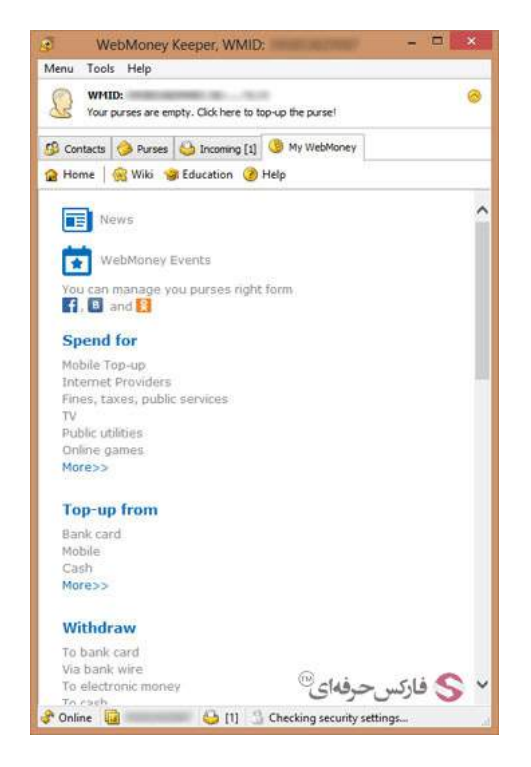

پس از فعال شدن وب مانی کیپر، پایین سمت چپ تصویر آنلاین Online بودن شما را نشـان می دهد.

بیشتر بخوانید:

- مشکل بلاک شدن ip در ورود به وب مانی
- آموزش انتقال وجه در حساب وب مانی کلاسیک
- آموزش ساخت کیف پول در حساب وب مانی کلاسیک
- آموزش افزایش سقف خرید یا انتقال وجه در وب مانی